## **Enable Sun Java Plugin in your Browser**

\*\*The below steps may vary among different browser versions. Please refer to Help

function of your browser\*\*

## Part I: Enable Sun Java Plugin in Internet Explorer

Part II: Enable Sun Java Plugin in Firefox

## Part I: Enable Sun Java Plugin in Internet Explorer

Click "Tools" and then "Internet option" from the menu bar

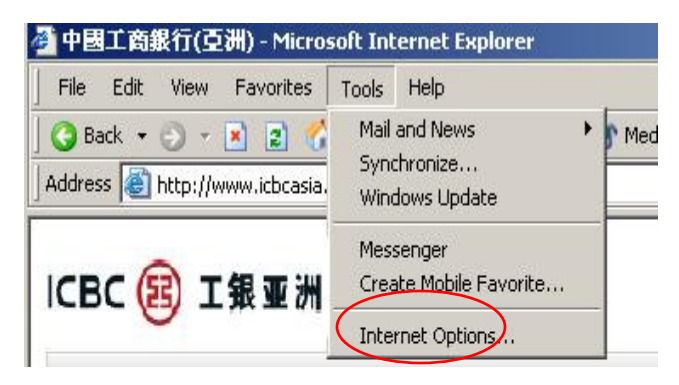

In the "General" menu click "Delete Files", and check the option "Delete all offline content" then press "OK".

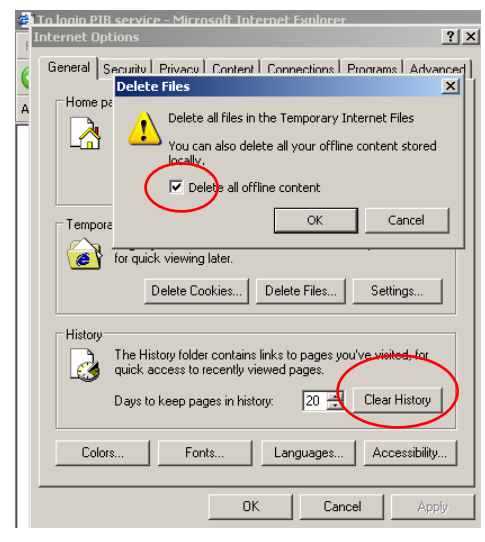

Go to "Advanced" Menu

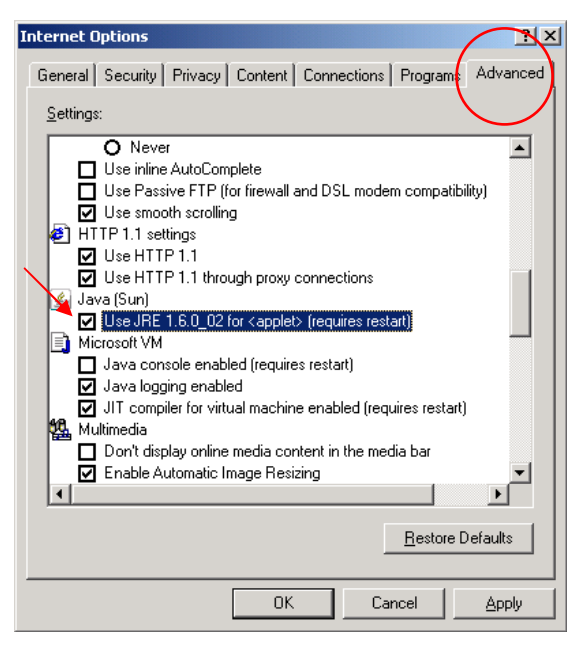

Please check the option under "Java (Sun)". Press Okay and go to our website

http://www.icbcasia.com to retry.

If the option "Java (Sun)" doesn't exist, please go to http://www.java.com, click

"Downloads" and follow the installation procedures. Repeat the above steps after completion.

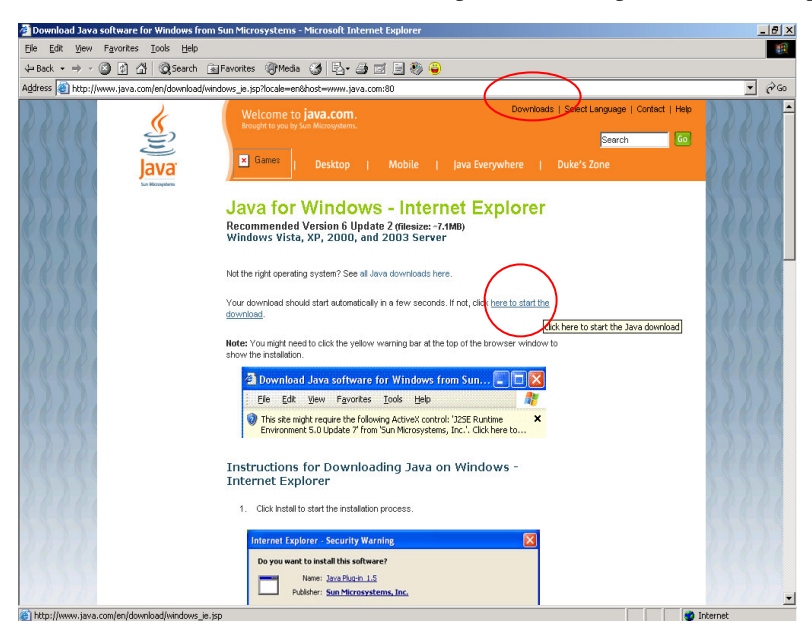

## Part II: Enable Sun Java Plugin in Firefox

Click "Tools" and then "Option" from the menu bar

| ど 工銀豆洲 - Mozil                 | la Firefo        | ×                |                            |                                      |              |              |      |
|--------------------------------|------------------|------------------|----------------------------|--------------------------------------|--------------|--------------|------|
| <u>F</u> ile <u>E</u> dit ⊻iew | Hi <u>s</u> tory | Bookmarks        | Tools                      | Help                                 |              |              |      |
| CD. C                          | X                |                  | Web                        | b <u>S</u> earch                     | Ctrl+K       |              |      |
| 🔎 Most Visited 🐢               | Getting S        | arted 🔊 La       | <u>D</u> ow<br><u>A</u> dd | vnloads<br>I-ons                     | Ctrl+J       |              |      |
| 🚆 Additional plugins           | are requ         | ired to display  | Erro<br>Pag                | or <u>⊂</u> onsole<br>e <u>I</u> nfo | Ctrl+Shil    | it+J         |      |
|                                | IC               | BC [             | Clea                       | er <u>P</u> rivate Da                | ta Ctrl+Shil | it+Del       |      |
|                                |                  |                  | Opt                        | ions                                 | )            |              |      |
|                                | 主頁               | 個人金麗             | iķ                         | 私人銀行                                 | 商業銀行         | 企業銀行         | 電子銀行 |
|                                | 主頁               |                  |                            |                                      |              |              |      |
|                                | 1997 L           | 190 <del>1</del> |                            |                                      |              | and a second |      |

In the "Privacy" menu click "Clear Now...", and click "Clear Private Data Now".

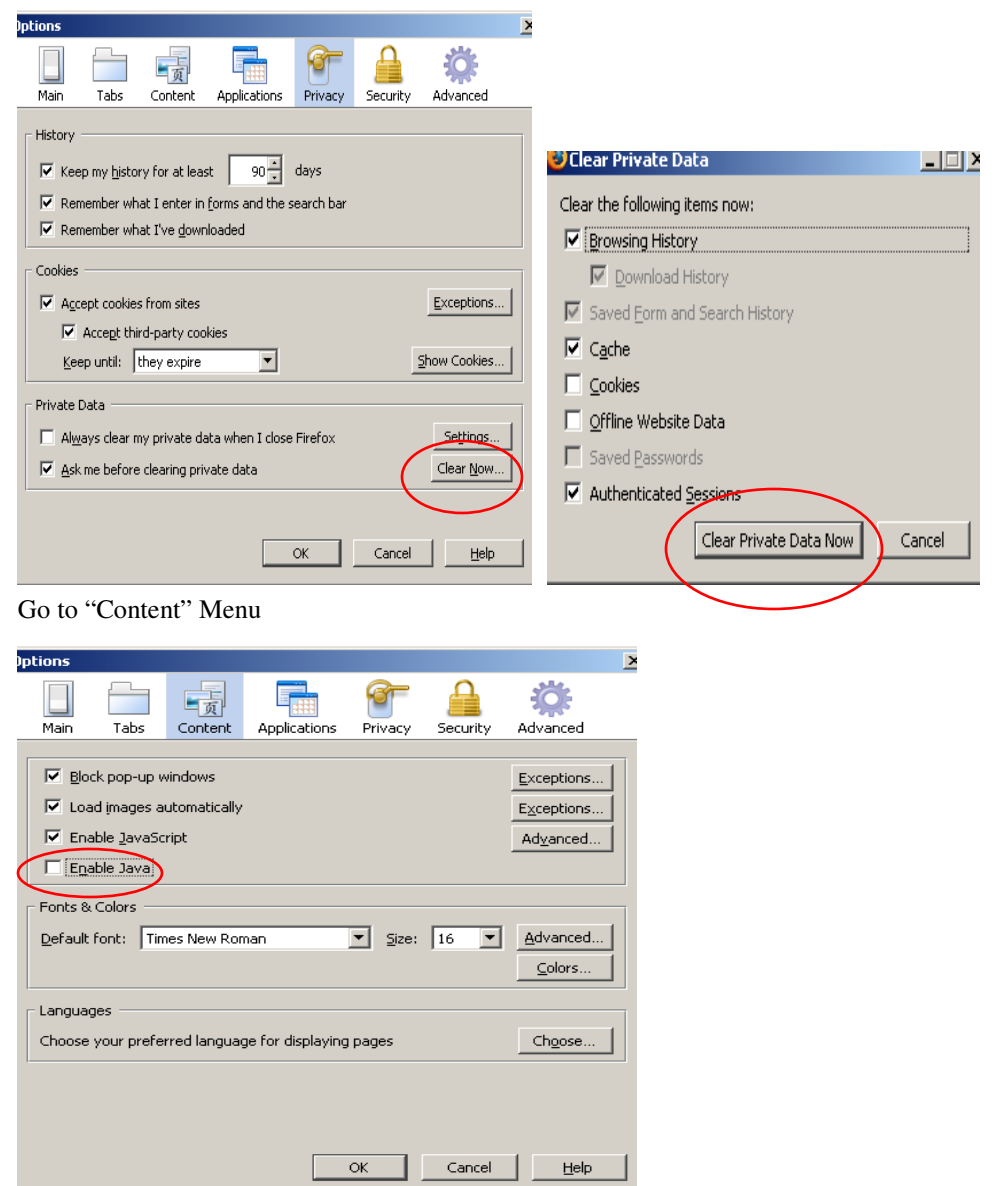

Please click the option of "Enable Java" under "Content" Menu and press Okay. Then

go back to our website http://www.icbcasia.com to retry.

If the option "Enable Java" doesn't exist, Firefox Browser will alert you additional alert is required, click "Missing Plugin" and follow the installation procedures. Repeat the above steps after completion.

| Ohttps://ibankweb.icbcasia.com - To login PIB service - Mozilla F                                                                                                    | irefox                                                                                                    |                                                                                                    |              |
|----------------------------------------------------------------------------------------------------|----------------------------------------------------------------------------------------------------|----------------------------------------------------------------------------------------------------|--------------|
| 🌲 Additional plugins are required to display all the media on this page.                                                                                                    | (                                                                                                    | Install Missing Plugins                                                                                                    |              |
| ICBC (1) 工银亚洲 個人網上理財                                                                                                    |                                                                                                    | 繁體 <u>Enalish</u> 简体<br><u>常見問題</u>   <del> </del>                                                                                                    |              |
|                                                                                                    | 200                                                                                                    | )7年8月9日上午11:58:22 (普邊時間)                                                                                                    |              |
| (個人                                                                                                    | 網上理財服務                                                                                                    |                                                                                                    |              |
| 正弦正式         正弦正式         正弦正式         正弦正式         正弦正式         正式         正式 <th 1="1&lt;/td" ==""><td><ul> <li>使用応視服務・請補入親上理財販戶<br/>及私人密碼・再按「確認」。</li> <li>登入</li> <li></li> <li></li></ul></td><td>g.<br/>■<br/>■</td></th> | <td><ul> <li>使用応視服務・請補入親上理財販戶<br/>及私人密碼・再按「確認」。</li> <li>登入</li> <li></li> <li></li></ul></td> <td>g.<br/>■<br/>■</td> | <ul> <li>使用応視服務・請補入親上理財販戶<br/>及私人密碼・再按「確認」。</li> <li>登入</li> <li></li> <li></li></ul> | g.<br>■<br>■ |
| Done                                                                                                    |                                                                                                    | ibankweb.icbcasia.com 💁                                                                                                    |              |

Select Java Runtime Environment and click "Next"

| Plugin Finder Service                                                                                                 | ×    |
|----------------------------------------------------------------------------------------------------|------|
| Available Plugin Downloads                                                                                            |      |
| The following plugins are available:                                                                                  |      |
| Java Runtime Environment                                                                                              |      |
| Some plugins may require additional information from you during installation.<br>Press Next to install these plugins. |      |
| < <u>B</u> ack <u>N</u> ext > Car                                                                                     | icel |

System will display the installation progress

| Plugin Finder Service               | × |
|-------------------------------------|---|
| Installing Plugins                  |   |
| Firefox is installing plugins       |   |
| Installing Java Runtime Environment |   |
|                                     |   |
|                                     |   |
|                                     |   |
|                                     |   |
|                                     |   |
|                                     |   |
| < <u>B</u> ack <u>Next</u> Cancel   |   |

You will see a message which Firefox finished installing the plugins, click "Finish" to

restart Firefox

| Plugin Finder Service                                         | × |
|---------------------------------------------------------------|---|
| Completing the Plugin Finder Service                          |   |
| Firefox finished installing the missing plugins:              |   |
| Java Runtime Environment Installed                            |   |
| Firefox needs to be restarted for the plugin(s) to work.      |   |
|                                                               |   |
|                                                               |   |
|                                                               |   |
|                                                               |   |
|                                                               |   |
| Find out more about Plugins or manually find missing plugins. |   |
|                                                               | _ |
| < Back Finish Cancel                                          |   |

After restarting the Firefox, please click "Accept" agreement

| 🙀 Java Setup - Welcome      |                                                                                                    | × |
|-----------------------------|----------------------------------------------------------------------------------------------------|---|
| Java <sup>°</sup>           | Welcome to Java<br>Java will make your Internet experience richer.<br>Whether you are playing games or music, getting<br>email on your mobile phone, checking out a<br>webcam, learning about the universe, or anything<br>in between, Java can make it better. |   |
| & <u>Sun</u>                | View License Agreement<br>You must accept the license agreement by clicking<br>the Accept button to download the product.                                                                                                    |   |
| Show advanced options panel | Decline Accept >                                                                                                    |   |

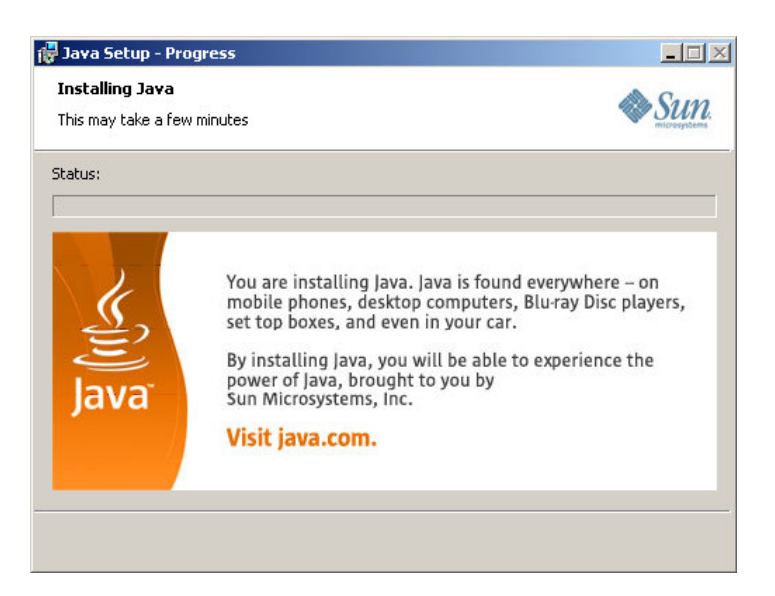

System will alert you that the setup has completed, click "Finish" and go to our website

http://www.icbcasia.com to retry.

| 记 Java Setup - Complete           | ×                                                                                                    |
|-----------------------------------|----------------------------------------------------------------------------------------------------|
|                                   | Thank You!<br>You have Successfully<br>Installed Java<br>The Java powered Internet is now<br>available to you. You can experience<br>the wide variety of fun, engaging Java<br>applications and games. For more<br>information on what Java can do for you, |
| Java <sup>-</sup><br><i></i> ⊗sun | go to java.com                                                                                                    |
|                                   | Einish                                                                                                    |